## Uputa za migraciju sa staroga na novi mobilni token za postojeće korisnike i za aktivaciju novog mTokena novom korisniku - ANDROID

| 1. <u>Samo za korisnike koji već posjeduju stari mToken:</u><br>Prije instalacije novog mobilnog tokena, pokrenite svoj<br>postojeći mobilni token i zapišite "Serijski broj tokena"<br>i "Jednokratnu zaporku" (na slici dolje je primjer tog<br>ekrana u aktualnom mTokenu). Ovi podaci bit će Vam<br>potrebni za aktivaciju novog mTokena. | 2. Nakon preuzimanja POBA m_Token aplikacije iz<br>Google Play trgovine pokrenite instalaciju i prihvatite<br>Opće uvjete za upotrebu direktnih kanala Podravske<br>banke.                                                                                                    | 3. Klikom na "Dopusti" obvezno prihvatite i primanje<br>obavijesti kako biste mogli autentificirati kartične<br>transakcije kod online plaćanja.                                                                                                    |  |  |
|----------------------------------------------------------------------------------------------------|----------------------------------------------------------------------------------------------------|----------------------------------------------------------------------------------------------------|--|--|
| POBA m_Token                                                                                                    | Uvjeti pružanja usluge 🛛 🕨 🗲                                                                                                    | Personalizacija tokena 🌣                                                                                                    |  |  |
| Jednokratna zaporka (Prijava)                                                                                                    | OPĆI UVJETI ZA UPOTREBU DIREKTNIH KANALA                                                                                                    | Unesite korisničku identifikaciju                                                                                                    |  |  |
| Serijski broj tokena<br>1327146602                                                                                                    | 1. UVODNE ODREDBE<br>Ovi Opći uvjeti poslovanja reguliraju prava, obveze<br>i uvjete korištenja direktnih kanala od strane<br>korisnika (u daljnjem tekstu: Korisnik). Ovi Opći uvjeti<br>primjenjuju se zajedno s Općim uvjetima poslovanja<br>po transakcijskim računima i obavljanju platnih i                                                                                                    | Unesite inicijalni PIN                                                                                                    |  |  |
| Jednokratna zaporka (Prijava) 75787720                                                                                                    | ostalih usluga, te čine njihov sastavni dio.<br>2. POJMOVNO ODREĐENJE<br>Pojedini pojmovi upotrijebljeni u ovim Općim<br>uvjetima poslovanja imaju sljedeće značenje:<br>a) direktni kanali su sredstva daljinske komunikacije<br>koja omogućuju ugovaranje i korištenje bankovnih<br>i drugih financijskih i nefinancijskih usluga i<br>informacije s tim u vezi (u daljnjem tekstu: usluge<br>direktnih kanala) korištenjem elektroničkih načina<br>komuniciranja, bez istodobne fizičke nazočnosti<br>Korisnika i zaposlenika Banke na istom mjestu, a<br>obuhvaćaju mrežu samouslužnih uređaja koje Banka<br>stavi na raspolaganje Korisniku tijekom trajanja<br>ugovornog odnosa. Direktni kanali obuhvaćaju i<br>usluge SMS-a, internetskog bankarstva, bankarstva<br>putem mobilnih uređaja i drugih ugovorenih direktnih<br>kanala. Popis, opseg i način korištenja direktnih<br>kanala navedeni su u korisničkim uputama, odnosno<br>ugovorima, ako postoje za pojedine kanale ili će<br>se sklapati za pojedine direktne kanale, odnosno | <ul> <li>Želite li migrirati stari mobilni token?</li> <li>V Vkoliko već koristite stari mobilni token, trebat ćete pritisnuti DA. No, prije toga pokrenite stari mToken i zapišite "Serijski broj tokena" i "Jednokratnu zaporku". Nakon toga pokrenite novi mToken, pritisnite DA i unesite prethodno zapisane brojeve u odgovarajuća polja novog mTokena. Ukoliko do sada niste koristili mToken POBA-e, pritisnite NE i unesite podatke koje ste dobili SMS-om.</li> </ul> |  |  |
|                                                                                                    | za pojedine profzvode i usluge dostupne putem<br>direktnih kanala.<br>b) sredstvo za identifikaciju i ovjeru je sredstvo<br>koje osigurava identifikaciju Korisnika za pristup<br>direktnim kanalima, ugovaranje novih usluga<br>direktnih kanala, te davanje suglasnosti za izvršenje<br>naloga za plaćanje i drugih vrsta naloga pri<br>korištenju direktnih kanala. Sredstvo za identifikaciju<br>ODBACI PRIHVATI                                                                                                    | Želite li dopustiti aplikaciji <b>POBA m_Token</b> da vam<br>šalje obavijesti?<br><b>Dopusti</b><br><b>Nemoj dopustiti</b>                                                                                                    |  |  |

| 4. Ukoliko već posjedujete mobilni token potrebno je<br>odabrati DA (nastavite na korak 5 ove Upute). Ukoliko<br>ste novi korisnik mobilnog tokena odaberite NE<br>(nastavite na korak 6 ove Upute).                                    | 5. Ako ste u koraku 4 odabrali DA, na ovom ekranu<br>upišite podatke o serijskom broju tokena i<br>jednokratnoj zaporci (sa slike u koraku 1). Potvrdite<br>pritiskom narančasto obojane tipke sa strelicom. | 5a. Upišite PIN koji ćete koristiti kod ulaska u aplikaciju<br>mToken (PIN treba sadržavati između 4 i 8<br>znamenaka). Potvrdite pritiskom narančasto obojane<br>tipke sa strelicom. |  |  |
|----------------------------------------------------------------------------------------------------|----------------------------------------------------------------------------------------------------|----------------------------------------------------------------------------------------------------|--|--|
| Personalizacija tokena 🌼                                                                                                    | Personalizacija tokena 🌼                                                                                                    | Personalizacija tokena                                                                                                    |  |  |
| Unesite korisničku identifikaciju                                                                                                    | Unesite serijski broj tokena                                                                                                    | PIN                                                                                                    |  |  |
| Želite li migrirati stari mobilni<br>token?<br>Ukoliko već koristite stari mobilni<br>tokon trobat ćata pritignuti DA. No                                                                                                    | Unesite jednokratnu zaporku<br>i                                                                                                    |                                                                                                    |  |  |
| prije toga pokrenite stari mToken<br>i zapišite "Serijski broj tokena" i<br>"Jednokratnu zaporku". Nakon toga<br>pokrenite novi mToken, pritisnite<br>DA i unesite prethodno zapisane<br>brojeve u odgovarajuća polja novog<br>mTokena. |                                                                                                    |                                                                                                    |  |  |
| mToken POBA-e, pritisnite NE i<br>unesite podatke koje ste dobili<br>SMS-om.                                                                                                    | 1 2 3                                                                                                    | 7 1 5                                                                                                    |  |  |
| NE DA                                                                                                    | 4 5 6                                                                                                    | 2 4 6                                                                                                    |  |  |
| 7 8 9                                                                                                    | 7 8 9                                                                                                    | 3 9 8                                                                                                    |  |  |
| ∞ 0 →                                                                                                    | ∞ 0 →                                                                                                    | ∞ 0 →                                                                                                    |  |  |

| 5b. Još jednom upišite isti PIN kao u prethodnom<br>koraku. Potvrdite pritiskom narančasto obojane tipke<br>sa strelicom. Nakon ovog koraka trebali biste ući u<br>aplikaciju mToken. |                     |               | 6. Ako ste u koraku 4 odabrali NE, na ovom ekranu<br>upišite aktivacijske podatke za mobilni token koji ste<br>od Banke dobili putem SMS-a. |                                                 |                              | 6a. Upišite PIN koji ćete koristiti kod ulaska u aplikaciju<br>mToken (PIN treba sadržavati između 4 i 8<br>znamenaka). Potvrdite pritiskom narančasto obojane<br>tipke sa strelicom. |  |              |             |            |
|----------------------------------------------------------------------------------------------------|---------------------|---------------|----------------------------------------------------------------------------------------------------|-------------------------------------------------|------------------------------|----------------------------------------------------------------------------------------------------|--|--------------|-------------|------------|
| Personalizacija tokena                                                                                                    |                     |               |                                                                                                    | Personalizac                                    | ija tokena                   | ۰.                                                                                                    |  | Personalizad | cija tokena |            |
|                                                                                                    | Potvrdite  <br>**** | PIN           |                                                                                                    | Unesite korisničku<br><br>Unesite inicijalni Pl | identifikaciju<br>N          |                                                                                                    |  |              | PIN         |            |
|                                                                                                    |                     |               |                                                                                                    | Kako dobiti aktiv<br>Migrirajte sa sta          | acijske kodovo<br>rog tokena | 9                                                                                                    |  |              |             |            |
|                                                                                                    |                     |               |                                                                                                    |                                                 |                              |                                                                                                    |  |              |             |            |
| 7                                                                                                    | 1                   | 5             |                                                                                                    | 1                                               | 2                            | 3                                                                                                    |  | 7            | 1           | 5          |
| 2                                                                                                    | 4                   | 6             |                                                                                                    | 4                                               | 5                            | 6                                                                                                    |  | 2            | 4           | 6          |
| 3                                                                                                    | 9                   | 8             |                                                                                                    | 7                                               | 8                            | 9                                                                                                    |  | 3            | 9           | 8          |
|                                                                                                    | 0                   | $\rightarrow$ |                                                                                                    | ×                                               | 0                            | $\ominus$                                                                                                    |  | ×            | 0           | $\bigcirc$ |

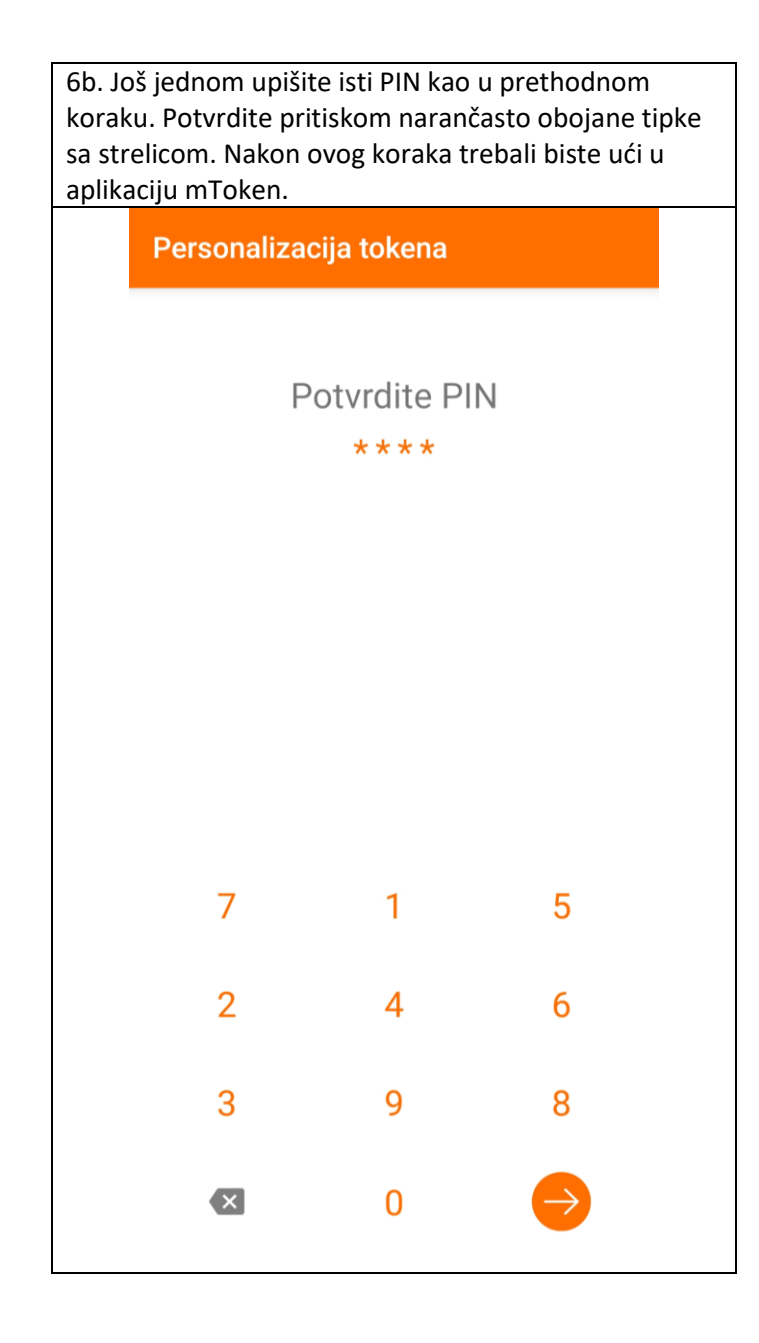

## Sadržaj i opcije aplikacije mToken

| 1. Ekran za prijavu u mToken. | <ol> <li>Na ekranu za prijavu, pritiskom na bijeli zupčanik u<br/>gornjem desnom kutu, možete pristupiti ekran s<br/>postavkama. Na ovom ekranu možete odabrati<br/>početni zaslon nakon prijave u mToken i odabrati jezik<br/>aplikacije (hrvatski ili engleski)</li> </ol> | 3. Glavni izbornik unutar aplikacije mToken. |  |  |  |
|-------------------------------|----------------------------------------------------------------------------------------------------|----------------------------------------------|--|--|--|
| PRIJAVA 🌣                     | Postavke                                                                                                    |                                              |  |  |  |
| DIN                           | Općenito                                                                                                    |                                              |  |  |  |
| PIN                           | Početni zaslon<br>Jednokratna zaporka                                                                                                    | の靴 Jednokratna zaporka                       |  |  |  |
|                               | <b>Promijenite jezik</b><br>Hrvatski                                                                                                    | ⑦乳 Upit / Odgovor                            |  |  |  |
|                               | O aplikaciji                                                                                                    | 🖉 Digitalni potpis                           |  |  |  |
|                               | Verzija<br>2.0.3                                                                                                    | 📕 Višestruki potpis                          |  |  |  |
|                               | Datum verzije<br>28.01.2021.                                                                                                    | B몰 Prijava QR kodom                          |  |  |  |
|                               | Uređaj<br>SM-G981B                                                                                                    | Postavke                                     |  |  |  |
|                               | Dobavljač                                                                                                    | <b>ن</b> Odjava                              |  |  |  |
| 4 3 6                         | Politika privatnosti                                                                                                    |                                              |  |  |  |
| 7 2 9                         | https://www.poba.hr/terms/privacy_policy.html                                                                                                    |                                              |  |  |  |
| 1 5 8                         |                                                                                                    |                                              |  |  |  |
| ∞ 0 →                         |                                                                                                    | y.html                                       |  |  |  |

| <ol> <li>Opciju Jednokratna zaporka odabirete u slučaju<br/>kada se želite prijaviti u POBAklik internetsko<br/>bankarstvo. Trajanje jednokratne zaporke je<br/>ograničeno na 60 sekundi.</li> </ol> | 5. Opciju Upit / Odgovor odabirete kada želite<br>autorizirati nalog za plaćanje u POBAklik internetskom<br>bankarstvu. | <ul> <li>6. Ekran s postavkama. Ovdje možete odabrati<br/>početni zaslon nakon prijave u mToken, odabrati jezik<br/>aplikacije (hrvatski ili engleski), uključiti/isključiti<br/>biometriju te promijeniti PIN kojim se prijavljujete u<br/>aplikaciju mToken.</li> </ul> |  |
|----------------------------------------------------------------------------------------------------|----------------------------------------------------------------------------------------------------|----------------------------------------------------------------------------------------------------|--|
| ≡ Jednokratna zaporka                                                                                                    | ≡ Upit / Odgovor                                                                                                    | ≡ Postavke                                                                                                    |  |
| Serijski broj tokena                                                                                                    | Upit                                                                                                    | Općenito                                                                                                    |  |
| 1327115073                                                                                                    | 12345678                                                                                                    | Početni zaslon<br>Jednokratna zaporka                                                                                                    |  |
|                                                                                                    |                                                                                                    | <b>Promijenite jezik</b><br>Hrvatski                                                                                                    |  |
| Jednokratna zaporka                                                                                                    | Odgovor                                                                                                    | Biometrija<br>Upotreba biometrije i PIN-a                                                                                                    |  |
| 40/2/012                                                                                                    | 94557979                                                                                                    | Upravljanje tokenom                                                                                                    |  |
|                                                                                                    |                                                                                                    | Promijenite PIN<br>Promijenite trenutni PIN                                                                                                    |  |
|                                                                                                    |                                                                                                    | O aplikaciji                                                                                                    |  |
| 00:47                                                                                                    |                                                                                                    | Verzija<br>2.0.3                                                                                                    |  |
|                                                                                                    |                                                                                                    | Datum verzije<br>28.01.2021.                                                                                                    |  |
|                                                                                                    |                                                                                                    | Uređaj<br>SM-G981B                                                                                                    |  |
| L'I POBA                                                                                                    | LÌ POBA                                                                                                    | Dobavijač<br>Asseco                                                                                                    |  |
|                                                                                                    |                                                                                                    | Politika privatnosti                                                                                                    |  |
|                                                                                                    | RESETIRAJ                                                                                                    | https://www.pobalit/terne/piracy_poloy.html                                                                                                    |  |

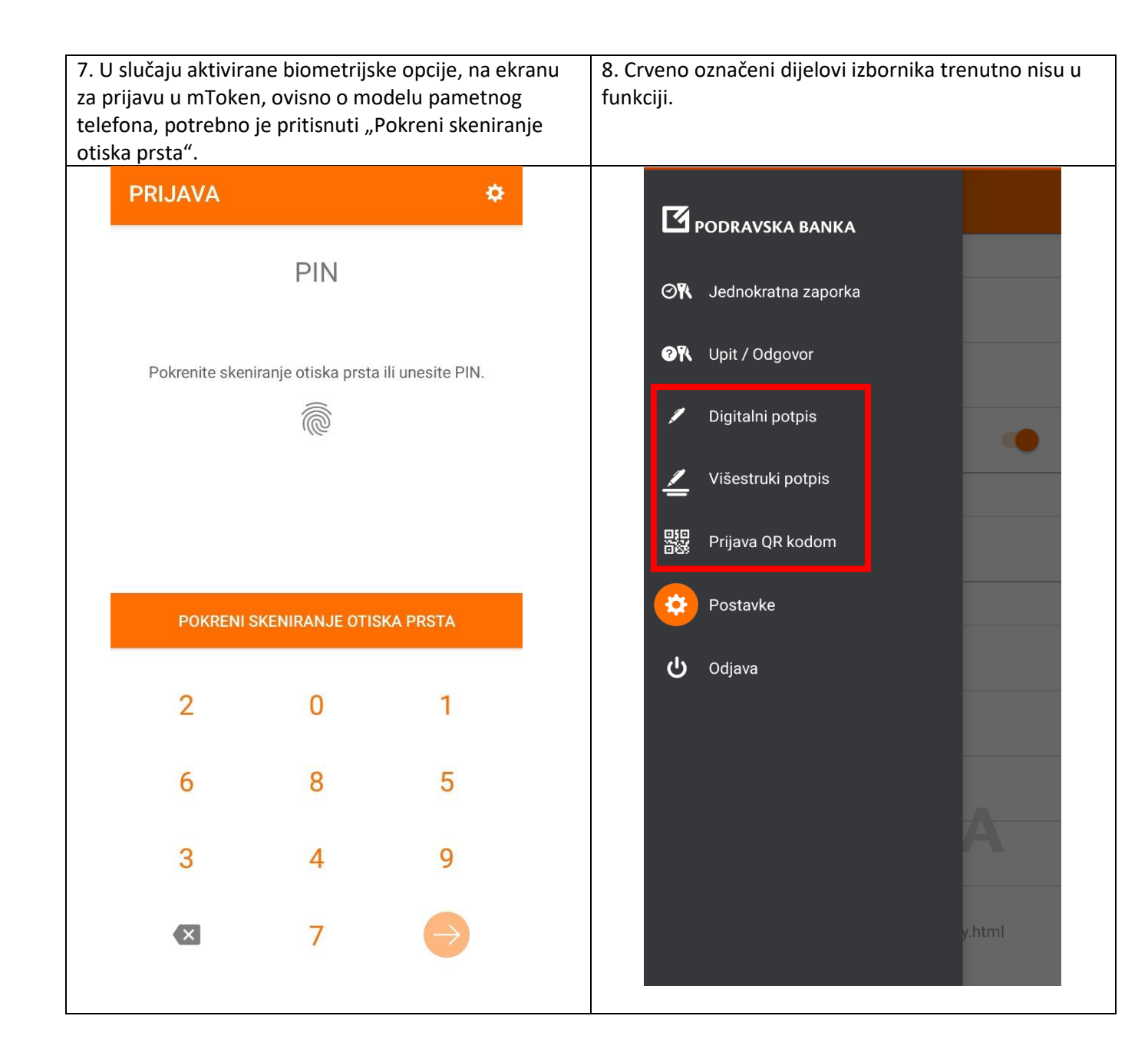